#### Как зарегистрироваться на портале?

Зарегистрироваться на портале можно через портал муниципальных услуг (<u>http://uslugi.vsopen.ru/</u>) или <u>единый портал государственных услуг (http://www.gosuslugi.ru</u>).

Для того чтобы зарегистрироваться на Портале муниципальных услуг, необходимо в любом браузере в адресную строку ввести адрес сайта <u>http://uslugi.vsopen.ru/</u> и нажать кнопку «Войти через ЕСИА».

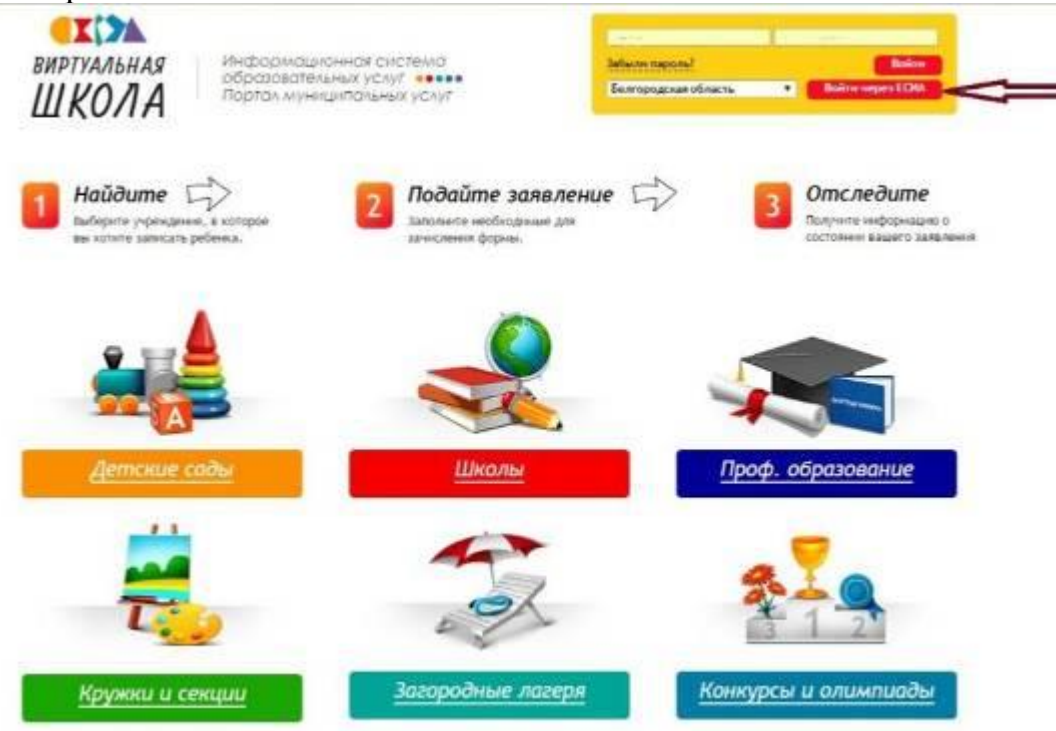

Выбрать кнопку «Зарегистрируйтесь».

|   | ССУСЛУГИ<br>Доступ в сервисам<br>алектронного правительства |
|---|-------------------------------------------------------------|
|   | Вход                                                        |
|   | Мобильный телефон или почта                                 |
|   | Пароль                                                      |
|   | Войти                                                       |
| ļ | Чужой компьютер Восстановить ларопь                         |
|   | арегистрируйтесь для полного доступа к серенсам             |
|   | Вход с помощью СНИЛС Электронных средств                    |

Далее необходимо внести данные родителя (Фамилия, имя, мобильный телефон или адрес электронной почты).

| Доступ к сервисам<br>электронного правительства                                                                        |   |
|----------------------------------------------------------------------------------------------------|---|
| Регистрация                                                                                                    |   |
| Фамилия                                                                                                    |   |
| Имя                                                                                                    |   |
| Мобильный телефон                                                                                                    |   |
| Или электронная почта                                                                                                  |   |
| Накимая на кнопку «Зарегистрироваться»,<br>вы соглашаетесь с Условиями использявания<br>и Политикой конфиденциальности |   |
| Зарегистрироваться                                                                                                    | - |

Действия необходимо подтвердить нажатием кнопки «Зарегистрироваться». Затем заявителю на мобильный телефон (или электронный адрес) поступит код подтверждения номера мобильного телефона.

|            | Регистрация<br>Подтверждение номера телефона                                                               |
|------------|----------------------------------------------------------------------------------------------------|
|            | Изменить денные                                                                                            |
|            | На ваш мобильный телефон отправлен<br>код подтверждения, взедите его ниже, чтобы<br>закончить регистрацию. |
|            | оњ<br>                                                                                                    |
| $\implies$ | Продолжить                                                                                                 |
|            | Код действителем еще 218 секунд                                                                            |
|            |                                                                                                    |

После введения кода необходимо подтвердить совершенные действия. Следующим этапом будет регистрация «Создание пароля».

| Доступ к сервисам<br>электронного правител | 4<br>ІЬСТВВ        |
|--------------------------------------------|--------------------|
| Регистраь<br>Создание пароля               | ия<br><sup>"</sup> |
| Пароль                                     |                    |
| Еще раз                                    |                    |
| Готово                                     | <                  |

После введения пароля кликнуть на кнопку «Готово». Появится сообщение о том, что регистрация на <u>едином портале государственных услуг</u> через портал муниципальных услуг прошла успешно.

Уровень учетной записи.

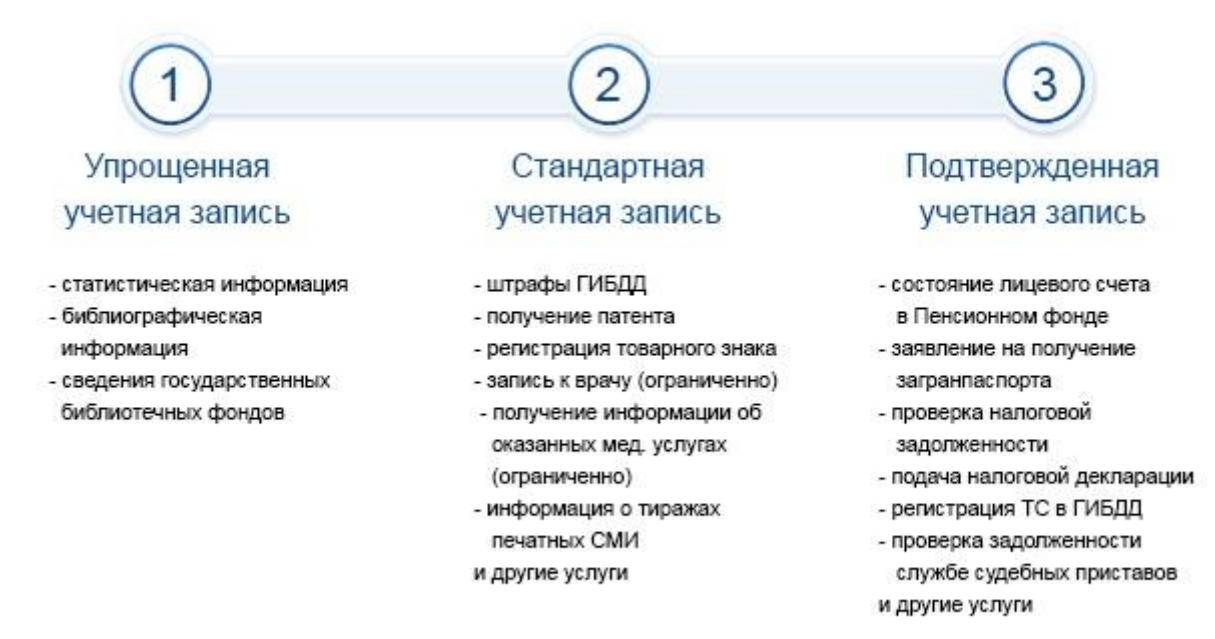

После входа в личный кабинет можно увидеть, что заполненность профиля соответствует уровню учетной записи УПРОЩЕННАЯ. Далее необходимо перейти к редактированию вкладки МОИ ДАННЫЕ.

| ЭЛЕКТРОННОЕ<br>ПРАВИТЕЛЬСТВО<br>ГОСУСЛУГИ<br>осуслуги прозрачны как никогда! | <u>Телеф</u><br>в России<br>за границей: <b>+</b> | оныподдержия:<br>8 (800) 100-70-10<br>7 (499) 550-18-39 | Личныйкаби                  |       |
|------------------------------------------------------------------------------|---------------------------------------------------|---------------------------------------------------------|-----------------------------|-------|
| Государственные услути                                                       | 0                                                 | рганы власти                                            | Личный кабин<br>Поиск услув | IET   |
| Заполненность профиля                                                        |                                                   |                                                         |                             | Закры |
| Уровень учетной записи:                                                      | Упрощенная                                        | Стандартнах                                             | Подтвержденн                | an    |
| //2 /2/2 //22                                                                | 410                                               | 0T0 0H3NH7?                                             |                             |       |

# Для этого нажать клавишу «ПЕРЕЙТИ В РЕДАКТИРОВАНИЕ»

| Уровень учет      | нои записи:                    | Упрощен         | ная<br>— Что эт                | стандартна           | а            | Подтверж         | денная   |  |
|-------------------|--------------------------------|-----------------|--------------------------------|----------------------|--------------|------------------|----------|--|
| павная Личный     | кабинет Мои                    | данные Общие д  | анные                          | 1                    |              |                  |          |  |
| Избранн<br>услуги |                                | Мои<br>заявки   | Мои<br>данные                  | (б) Мои<br>события   | e            | Платежи          |          |  |
| Общие данные      | Уведомления<br>анные отображаю | Запомненные дая | іные<br>мотр <i>а</i> . Перейл | ите к редактирования | о профиля по | ) расмещенной на | отранице |  |
| L n               | ionke.                         |                 | Constant of                    |                      |              |                  |          |  |

Процесс полной регистрации состоит из 3 шагов-этапов:

### - ПРОВЕРКА ЛИЧНЫХ ДАННЫХ - ПОДТВЕРЖДЕНИЕ ЛИЧНОСТИ

На 1 шаге «Вводе данных» потребуются СНИЛС, паспортные данные, ИНН, адрес. Все данные необходимо внести в поля с красной звездочкой и нажать клавишу «ПРОДОЛЖИТЬ»

| https://esia. <b>gosuslugi.ru</b> /profile/user/upSt                                | ер1,xhtml 🤍 С 🕼 - Яндекс 🔎 🟠 🛍 🦊                                                            |
|-------------------------------------------------------------------------------------|---------------------------------------------------------------------------------------------|
| 😂 📕 🚺 🕂 Перейти в Г                                                                 | осуслуги                                                                                    |
| ЭЛЕКТРОННОЕ<br>ПРАВИТЕЛЬСТВО<br>ПРОФИЛЬ                                             | Телефоныподдержки:<br>в России: 8 (800) 100-70-10<br>за границей: +7 (499) 550-18-39        |
| сональные данные Настр                                                              | ойки учетной записи                                                                         |
|                                                                                     |                                                                                             |
| аполнение и про                                                                     | верка личных данных                                                                         |
| $\bigcirc$                                                                          |                                                                                             |
|                                                                                     |                                                                                             |
| личных данных                                                                       | Проверка личных данных Подтверждение личн                                                   |
| Для подтверждения учетной запи<br>1. Заполнить личные данные.                       | си необходимо выполнить следующие шаги:                                                     |
| <ol> <li>Дохдаться завершения автома</li> <li>Подтвердить личность одним</li> </ol> | ітической проверки личных данных.<br>из доступных способов.                                 |
| ПОЛНИТЕ ПИЧНЫЕ ЛАННЫЕ<br>ЗАПОЛНИТЕ ЛИЧНЫЕ ДАННЫЕ<br>Фамилия                         | Иванов                                                                                      |
| Имя                                                                                 | Иван                                                                                        |
| Отчество (если есть)                                                                | Иванович<br>Заполнение обязательно, если отчество указано в вашем документе, удостоверяющем |
| Пол                                                                                 | личнооть Мужской 🗸                                                                          |
| Дата рождения                                                                       | 07.07.1977                                                                                  |
| Место рождения                                                                      | Старый Оскол                                                                                |
| снилс 🍞                                                                             | 312-200-252 22                                                                              |
| Гражданство                                                                         | Россия                                                                                      |
| Документ, удостоверяющий                                                            | Паспорт гражданина Российской Федерации                                                     |
| личность<br>Серия и номер                                                           | 31 52 552321                                                                                |
| Дата выдачи                                                                         | 07.07.2007                                                                                  |
| Кем выдан                                                                           | по № 7 отд России                                                                           |
| Код подразделения                                                                   | 377-377                                                                                     |
|                                                                                     |                                                                                             |
|                                                                                     |                                                                                             |

На втором этапе происходит автоматическая проверка данных СНИЛС по базе Пенсионного фонда и паспортных данных по УФМС. Проверка может занять от 10 минут до пяти дней. Результат проверки можно отследить в личном кабинете сети Интернет или получить сообщение на номер телефона. Далее необходимо перейти к вкладке «ПЕРЕЙТИ К ПОДТВЕРЖДЕНИЮ ЛИЧНОСТИ»

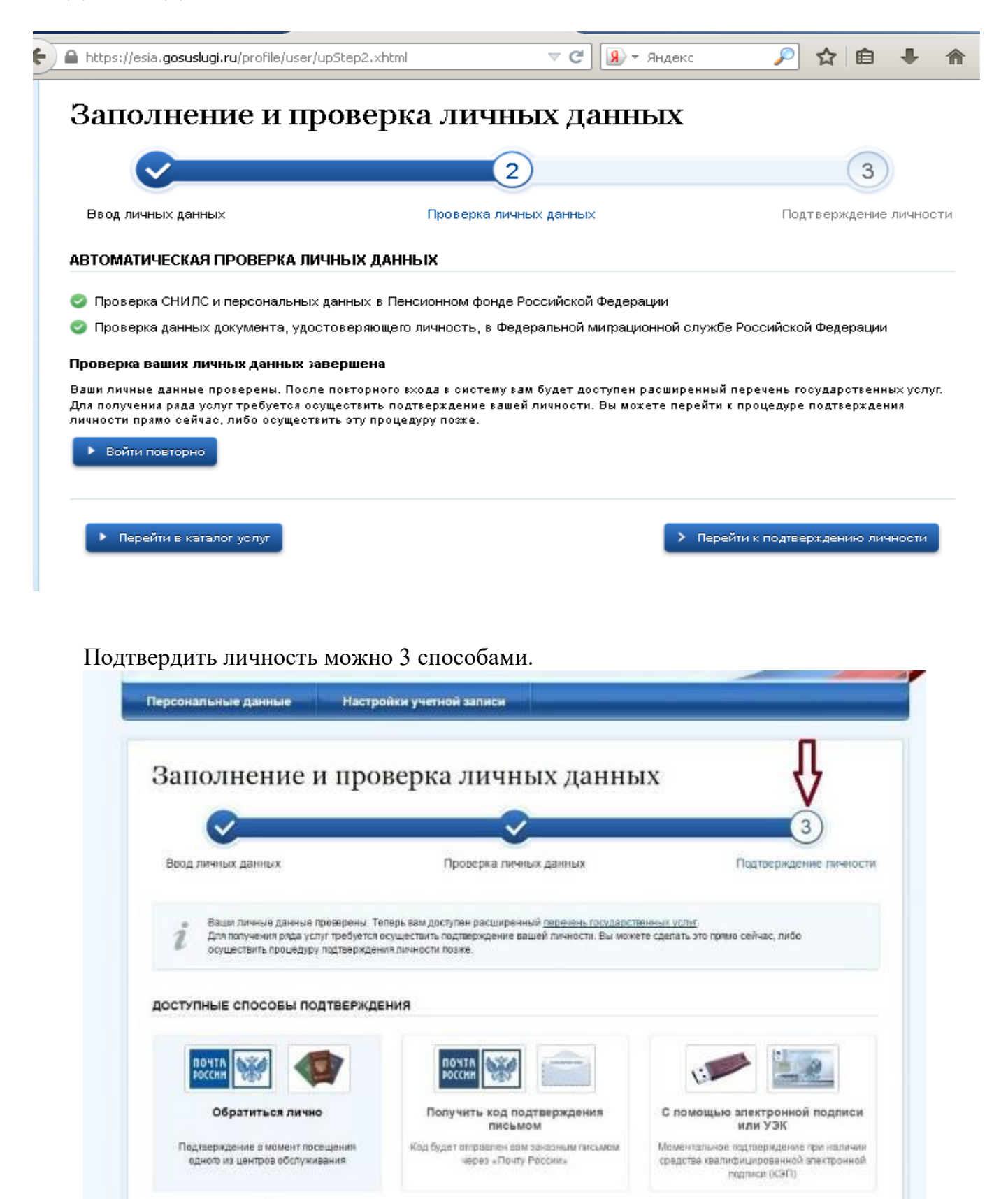

Если есть возможность подтвердить данные лично, необходимо указать в поиске ближайший адрес.

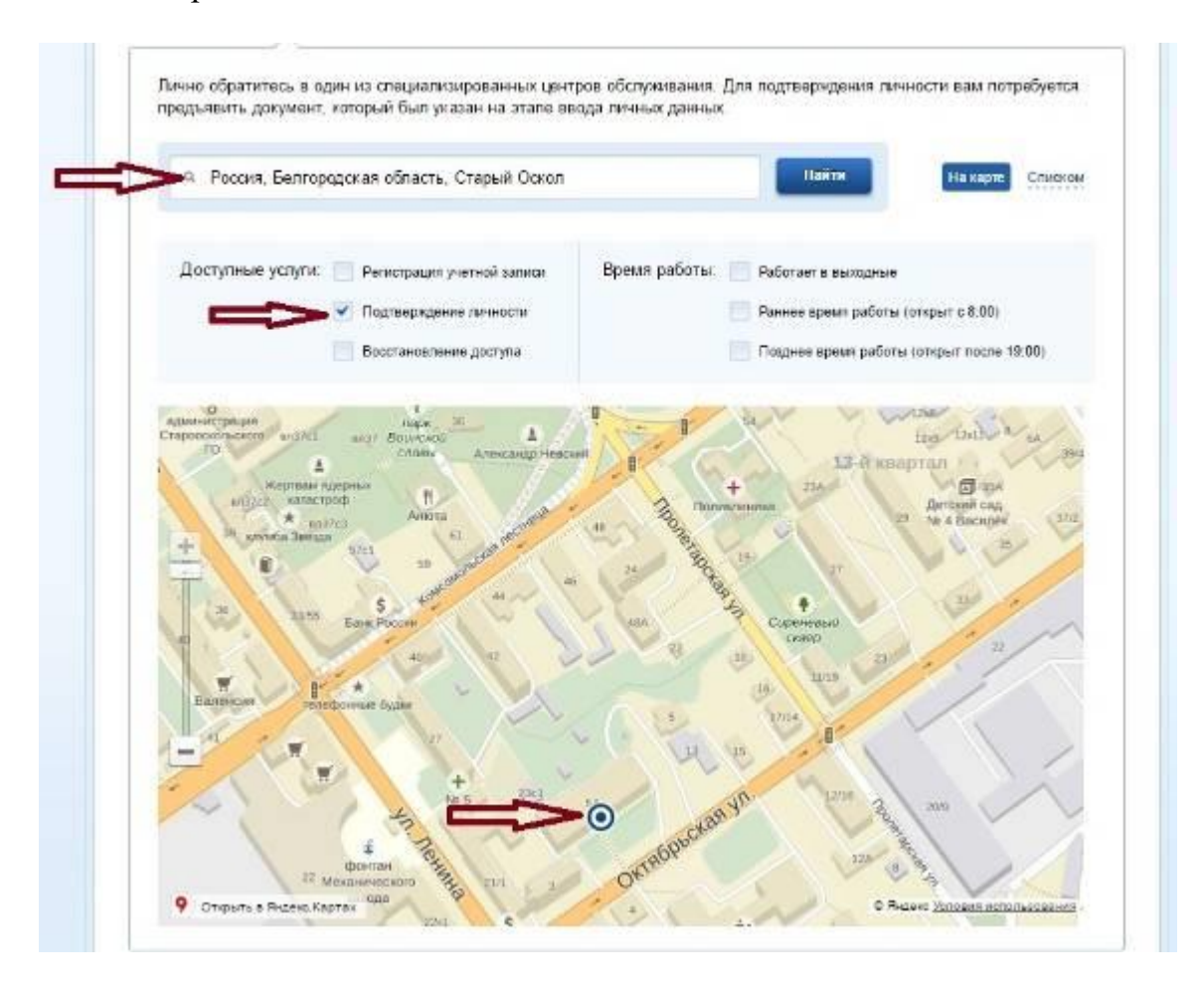

В общем виде схема Ваших действий по регистрации выглядит так:

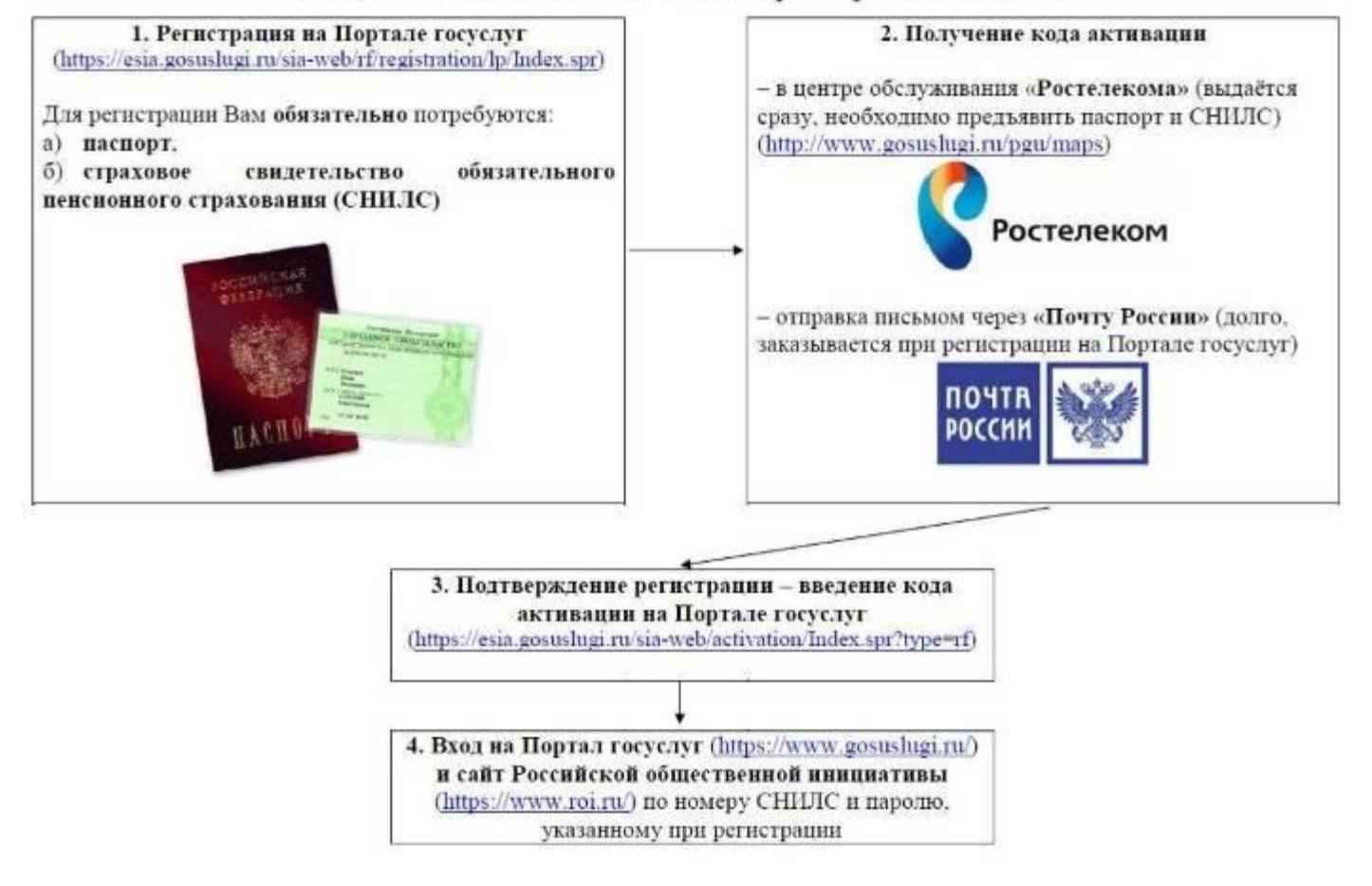

После подтверждения данных, необходимо вновь войти в личный кабинет <u>единого портала</u> <u>государственных услуг**http://www.gosuslugi.ru**.</u>

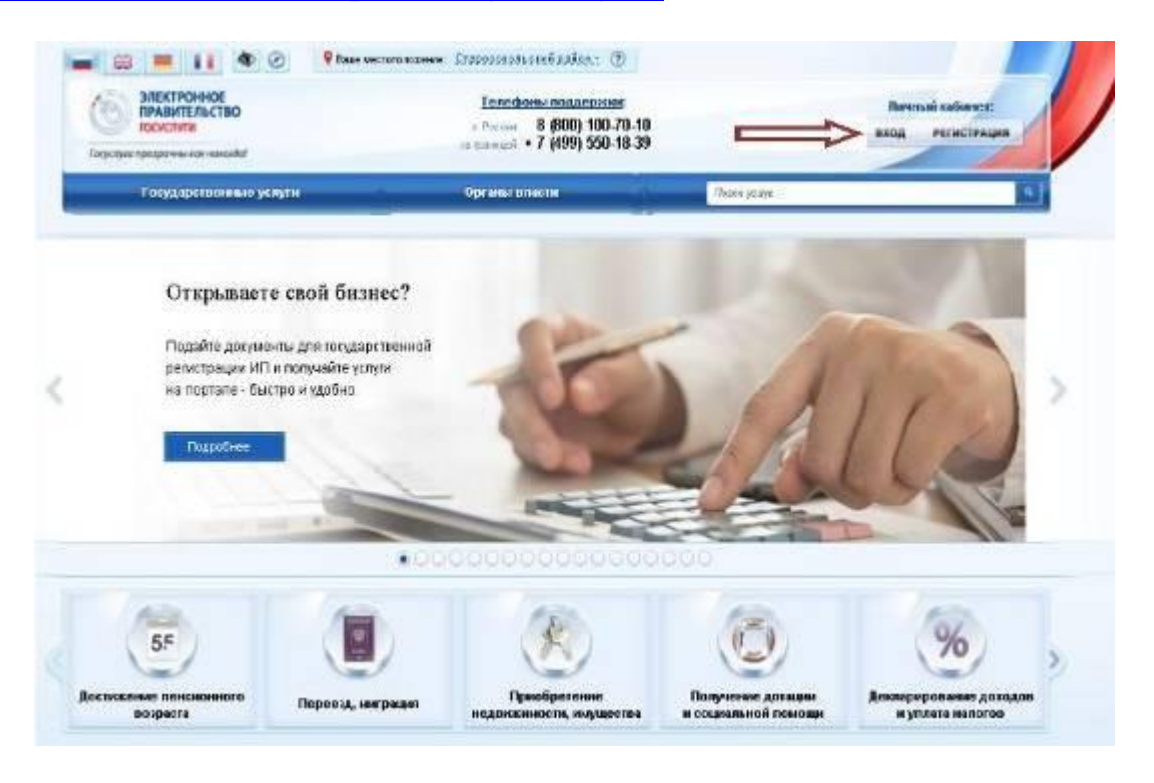

## Выбрать вкладку «Главная».

| Органь        | ы власти              | Почек услуг                  | 9                                      |
|---------------|-----------------------|------------------------------|----------------------------------------|
| 618           |                       |                              |                                        |
| Мон<br>данные | Мои события           | Платежи                      | Соспочта                               |
|               | Мои<br>данные<br>нные | Мои<br>данные Мои<br>события | Мои<br>данные Мои<br>события С Платежи |

На главной странице пролистать интерактивное меню до слайда «Запись ребенка в детский сад» и кликнуть на кнопку «Запись в детский сад».

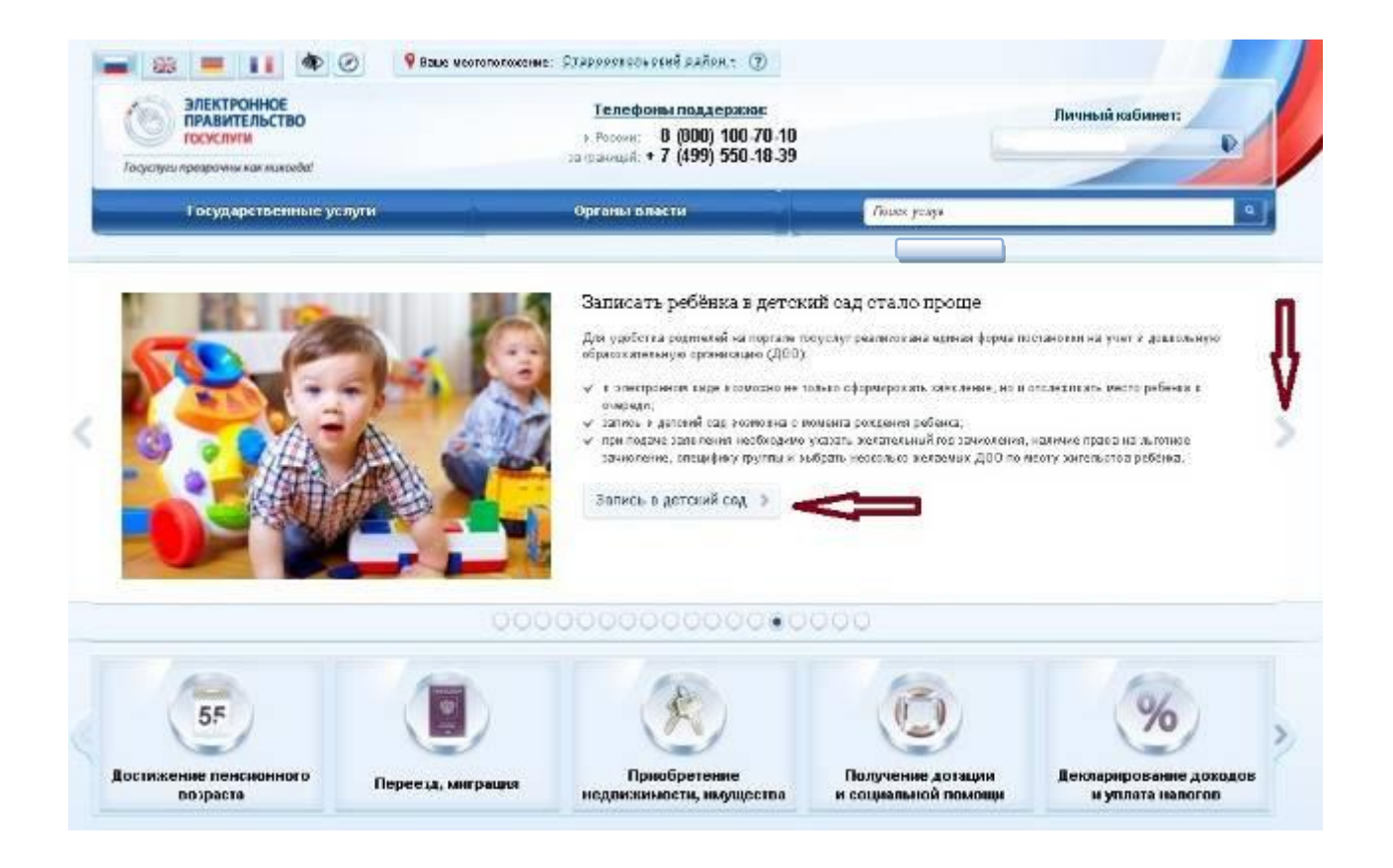

На странице «Запись ребенка в детский сад» выбирается действие «Подача заявления».

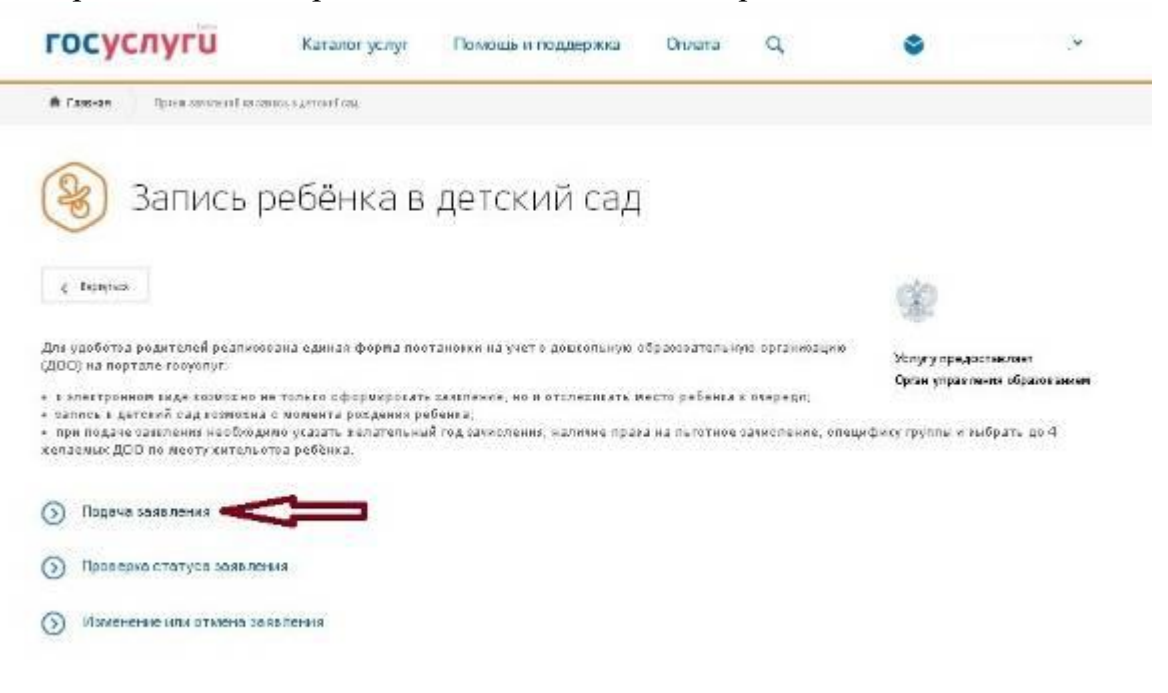

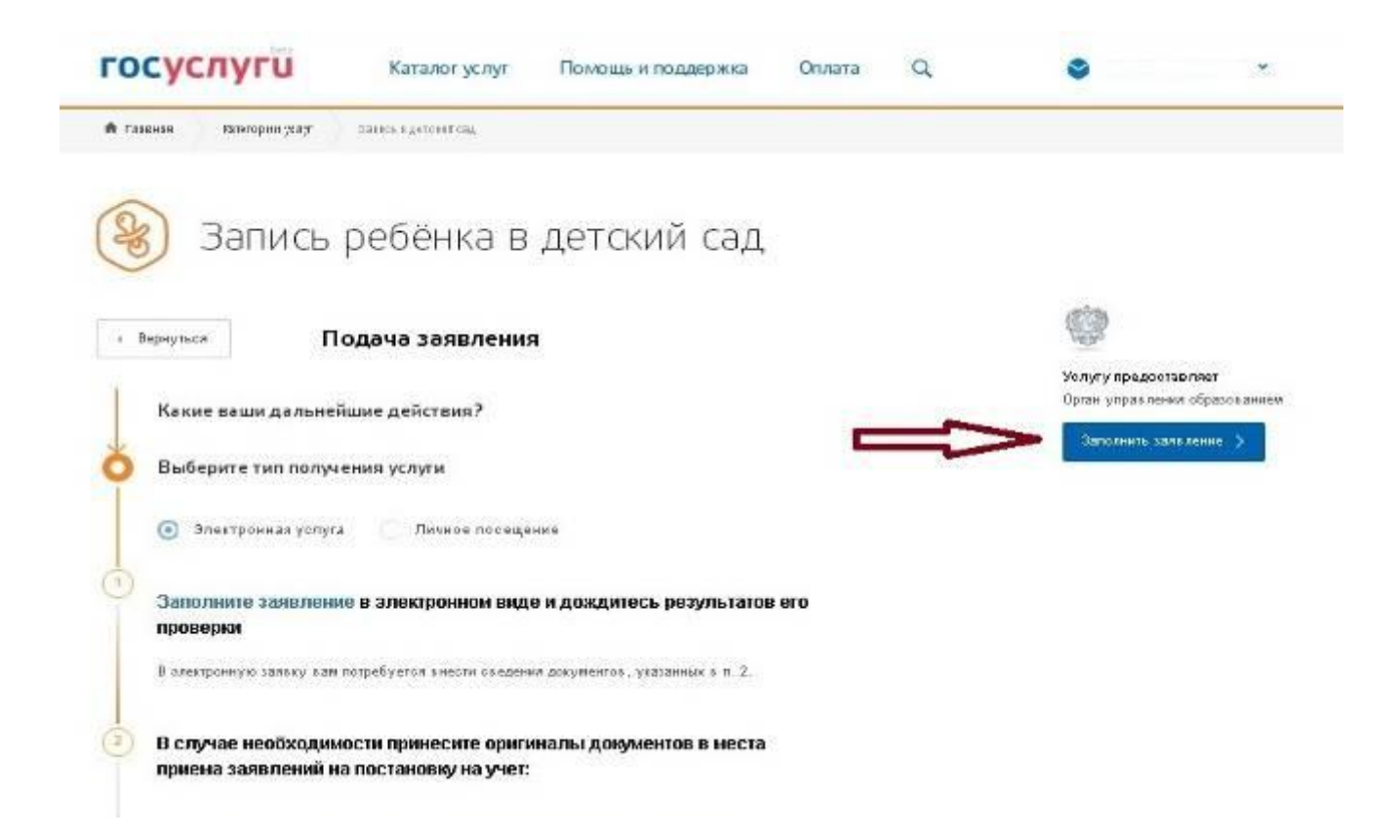

На следующей странице нажать кнопку «Заполнить заявление» с указанием собственных персональных данных, данных ребенка, имеющейся льготы, выбрать интересующий детский сад. При получении данной услуги прикрепляются копии документов..

| Запись ребёнка в детский   | пения<br>Сад              |                                              |         |                 |  |
|----------------------------|---------------------------|----------------------------------------------|---------|-----------------|--|
| 1 Ваши персональные данные |                           |                                              | Viawe   | нить данные 🛞   |  |
|                            | iter<br>The second second |                                              | (Income | при наличии     |  |
| Zinz concession            | 0H/C<br>+                 | (?)                                          |         |                 |  |
|                            | (7)                       | Namesal Integra<br>1 - North - North - North |         | 1               |  |
| 2 Ваши паспортные данные   |                           |                                              | Maare   | нить данные (7) |  |
|                            |                           |                                              |         |                 |  |

| ~          | Mara                                                                                                    |                                                                    |
|------------|----------------------------------------------------------------------------------------------------|--------------------------------------------------------------------|
|            |                                                                                                    |                                                                    |
|            | Coned                                                                                                    |                                                                    |
|            | С Инос                                                                                                    |                                                                    |
| 4          | Персональные данные ребенка                                                                                        |                                                                    |
| ->         | Øalasynvis                                                                                                    | 01460160                                                           |
| -          |                                                                                                    | nçix Hamasın                                                       |
| ~          | Дита раждания 🔿 🗍 Мунской 🔿 🐴 Женский                                                                              | онило 🔄                                                            |
|            |                                                                                                    | The second second                                                  |
| 5          |                                                                                                    |                                                                    |
| 5          | Данные свидетельства о рождении ребенка<br>⊙ Селаетельотео обрезца Российской ≄едерации<br>Серен Номер Дата выдачи | Номер аптосой затиси<br>Принатним                                  |
| 5          | Данные свидетельства о рождении ребенка                                                                            | Номер аптовой записи<br>Призожни<br>Призожни                       |
| 5<br>A A A | Данные свидетельства о рождении ребенка                                                                            | Номера апторой затити<br>Принезнания<br>Принезнания<br>Принезнания |

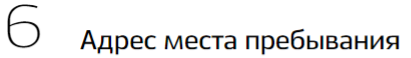

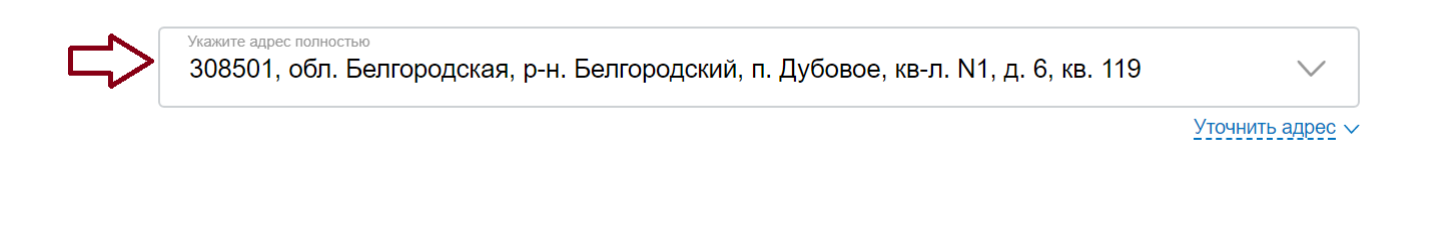

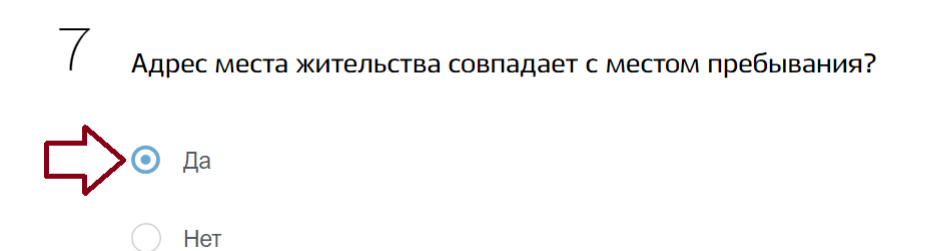

#### Выберите детский сад (максимум 3)

8

По умолчанию показаны ближайшие к месту проживания детские сады.

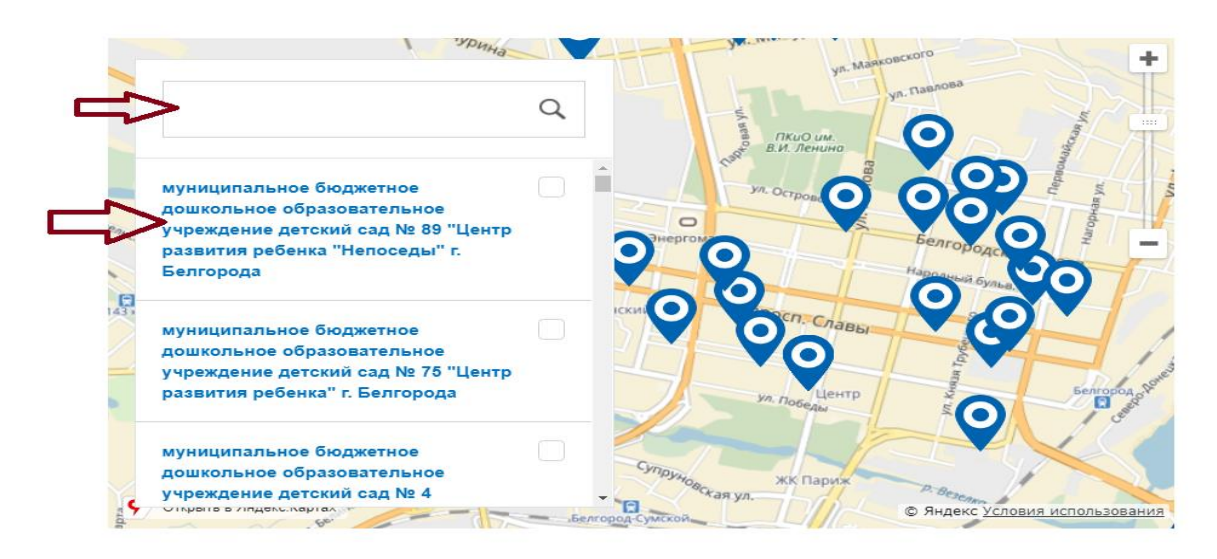

Если на момент желаемой даты зачисления в выбранные сады не будет места, прошу предложить мне другой доступный детский сад

|    | Укажите желаемую дату зачисления                                         |              |
|----|--------------------------------------------------------------------------|--------------|
|    | Сентябрь 2017                                                            |              |
|    | Укажите специфику группы                                                 |              |
|    | вилания энциния<br>Группа общеразвивающей направленности                 | $\sim$       |
|    | Реквизиты документа, подтверждающего необходимость в указанной специфике |              |
| -  | Remune                                                                   | ubu eznieten |
| ~  | геним рассты                                                             |              |
|    | Режим кратковременного пребывания (до 5 часов в день)                    |              |
|    | Режим сокрещенного дня (8-10-часового пребывания)                        |              |
|    | 😒 Режим полного дня (10.5+12-часового пребывания)                        |              |
|    | Режим продленного дня (13-14-часового пребывания)                        |              |
|    | Режим круглосуточного пребывания                                         |              |
|    | Имеются ли у Вас льготы? 🕢                                               |              |
| => | 🖕 💿 да                                                                   |              |
|    | Укажите какие                                                            |              |
|    | Дети-инвалиды                                                            | × <          |
|    | Добавить льготу                                                          |              |
|    | Реквизиты документа, подтверждающего наличие пыготы                      |              |
|    |                                                                          | при наличии  |

Нет

| 10                                                                                                    | )                                                                                                    |                                                                                                    |                                                                               |               |
|----------------------------------------------------------------------------------------------------|----------------------------------------------------------------------------------------------------|----------------------------------------------------------------------------------------------------|-------------------------------------------------------------------------------|---------------|
| 10                                                                                                    | Копии документов                                                                                                    |                                                                                                    |                                                                               |               |
|                                                                                                    | Список документов                                                                                                    |                                                                                                    |                                                                               |               |
|                                                                                                    | <ul> <li>документ, удостоверяющий плинос</li> </ul>                                                                                                    | ть родителей (законных пре                                                                                                    | едставителей)                                                                 |               |
|                                                                                                    | • документ, подтверждающий право                                                                                                    | авявителей предоставлять                                                                                                    | интересы ребенка (в случае,                                                   | если          |
|                                                                                                    | <ul> <li>свиретельство о раждении ребени</li> </ul>                                                                                                    |                                                                                                    |                                                                               |               |
|                                                                                                    | <ul> <li>документ, подтверждающий место</li> </ul>                                                                                                    | проживания ребенка по ука                                                                                                    | занному адресу                                                                |               |
|                                                                                                    | <ul> <li>документ, подтверждающий право<br/>переоочередное предоставление в</li> </ul>                                                                                                    | (льготу) родителям (законн)<br>честа в ДОО                                                                                                    | ым представителям) на внео-                                                   | ередное или   |
|                                                                                                    | <ul> <li>документ, подтверждающий необж<br/>наличии потребности)</li> </ul>                                                                                                    | одимость зачисления в груп                                                                                                    | пу оздоровительной направл                                                    | тенности (при |
|                                                                                                    | <ul> <li>заключение поихолого-медико-педа<br/>направленности (при наличии потр</li> </ul>                                                                                                    | агогической комиссии для п<br>ребности)                                                                                                    | эстановки на учет в группы ко                                                 | ипенсирующей  |
|                                                                                                    |                                                                                                    |                                                                                                    |                                                                               | Caephyra      |
|                                                                                                    | Перетаците файлы сода или                                                                                                    | загрузите вручную                                                                                                    | <b>\$</b>                                                                     |               |
|                                                                                                    | Допустиные форматы для загрузки файлов<br>9 с ма                                                                                                    | s pdf doc, xis jpg. Размер файла i                                                                                                    | ге далжен превышать                                                           | необязательно |
|                                                                                                    | Francisco de Francisco de Franc                                                                                                    | NAME OF THE OWNER AND ADDRESS OF                                                                                                    |                                                                               |               |
|                                                                                                    | Согласие на обработку персона:<br>Согласен на обработку персона:<br>Об ответственности за предоста<br>соответствии о законодательстви<br>Отврамить<br>Ката/лог услуг                                                                                                    | ивлых данных<br>пыных данных<br>изление заведомо пожных о<br>ом Российской Федерации I<br>Помощь и поддержка                                   | ведений, либо подложных до<br>продупрожден<br>Оплата Q                        | рументов, в   |
|                                                                                                    | Согласие на обработку персона:<br>Согласен на обработку персона:<br>Об ответственности за предоста<br>соответственности за предоста<br>оответственности за предоста<br>оответственности за предоста                                                                         | ивлен данных<br>льных данных<br>изление заведомо пожных о<br>ом Российской Фодорации<br>Помощь и поддержка                                     | ведений, пибо подпожных до<br>предупрежден<br>Оплата Q                        | окументов, в  |
| FOCY(<br>A result                                                                                                    | Согласие на обработку персона<br>Согласен на обработку персонал<br>Об ответственности за предоста<br>соответствии о законодательстви<br>Отправить<br>Каталог услуг<br>втохорекуску<br>аконодача заявления<br>Запись ребёнка в детский сад                                                                                                    | ивлен данных<br>льных данных<br>ивление заведомо ложных о<br>ом Российской Федерации I<br>Помощь и поддержка                                   | ведений, пибо подпожных до<br>продупрожден<br>Оплата Q                        | рументра, а.  |
| FOCYC<br>A riceral<br>Control<br>Contro | Согласие на обработку персона<br>Согласен на обработку персона:<br>Об ответственности за предоста<br>соответствии с законодательстви<br>Отвражити<br>Каталог услуг<br>каталог услуг<br>втокорее уюуг<br>законодотеления<br>Запись ребенка в детский сад<br>Веще законодителение № 1200 г.С.                                                                                                    | излах данных<br>льных данных<br>изление заведомо пожных о<br>ом Российской Федороции I<br>Помощы и поддержка                                   | ведений, либо подпожных до<br>продупрожден<br>Оплата Q                        | рументре, в   |
|                                                                                                    | Согласие на обработку персона:<br>Согласен на обработку персона:<br>Об ответственности за предоста<br>обответствии с занонодательстви<br>Отвражит<br>Каталог услуг<br>каталог услуг<br>каталог услуг<br>стукорекуму<br>законодочности слуг<br>ПОДАЧА ЗАЯВЛЕНИЯ<br>Запись ребенка в детский сад<br>Веще заявление № 1200 г.С.<br>Спарти за осе статусов с лене                                                                                                    | излах данных<br>льных данных<br>ои Российской Федороции I<br>Помощы и поддержка<br>1<br>ССС успешно отпревлено<br>ок забесть те этапракой текс | ведений, либо подпожных до<br>предупрежден<br>Оплата Q                        | рументра, в   |
|                                                                                                    | Согласие на обработку персона:<br>Согласен на обработку персона:<br>Об ответственности за предоста<br>обо ответственности за предоста<br>обо ответственности за предоста<br>отвражении с занонодательстве<br>Сперсонии с занонодательстве<br>Каталог услуг<br>измонодение услуг<br>измонодение услуг<br>из | излах данных<br>льных данных<br>ам Российской Федороции I<br>Помощы и поддержка<br>1<br>ССС успешно отпревлено<br>осналение по превлено        | ведений, либо подпожных до<br>предупрежден<br>Оплата Q<br>ми в SMS-кообщения. | рументра, в   |

Нажать кнопку «Отправить». Подтвердить данные о заявлении. После этого заявление с номером будет успешно отправлено для дальнейшей обработки.

В случае отсутствия доступа к Интернет-ресурсу, в управлении образования администрации города Белгорода осуществляется регистрация с помощью электронного терминала (город Белгород, улица Попова, дом 25-а, 1 этаж, напротив входа).

Родители (законные представители) детей имеют право выбора дошкольной образовательной организации.

Датой постановки ребенка в очередь считается день регистрации заявления в электронной очереди. Номер очереди присваивается электронной программой автоматически.

После постановки на учет родителю выдаётся или направляется по электронной почте уведомление о регистрации ребенка на портале с указанием даты регистрации и идентификационного номера заявления.